Manual User Peminjaman Ruang

## Learning Space

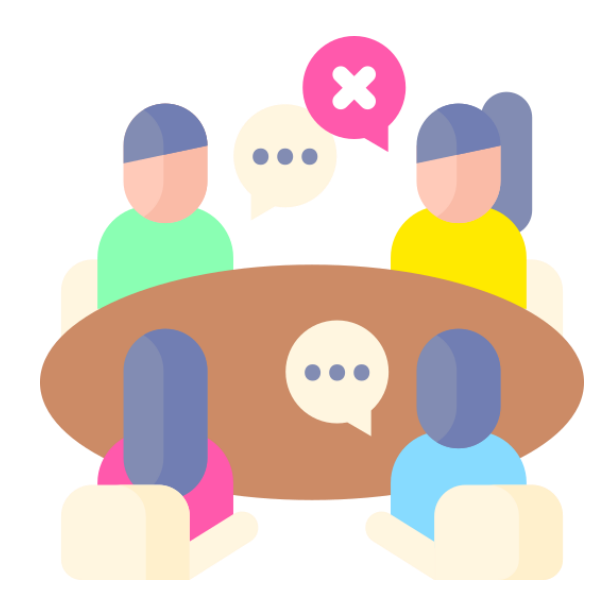

 Login akun di sintak.unika.ac.id (untuk mahasiswa) / sintak.unika.ac.id/staff (dosen/staff) setelah login lalu klik home

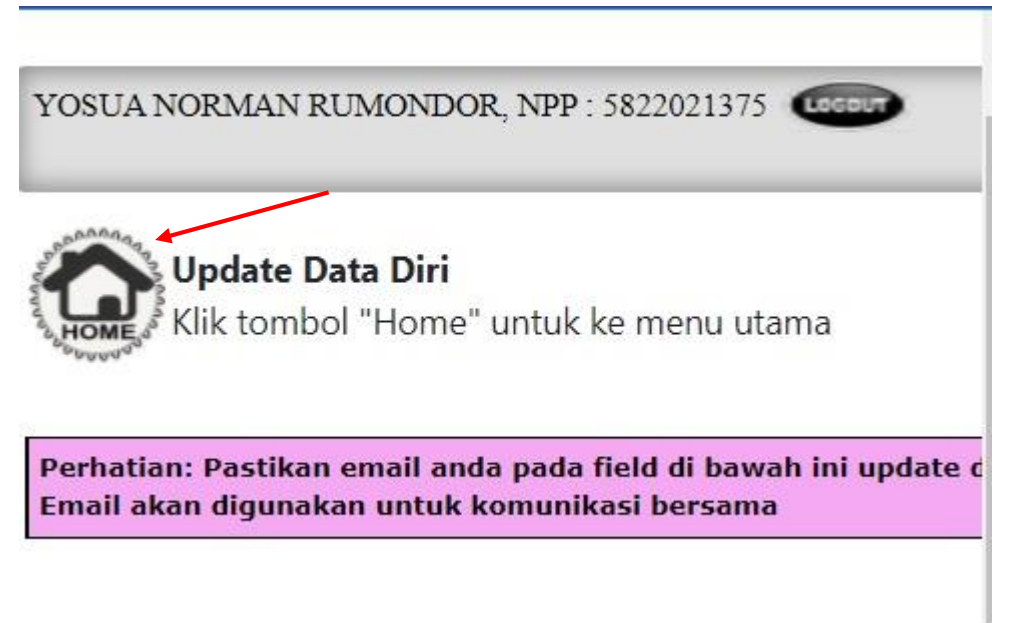

2. Masuk ke palapa -> klik icon menu palapa

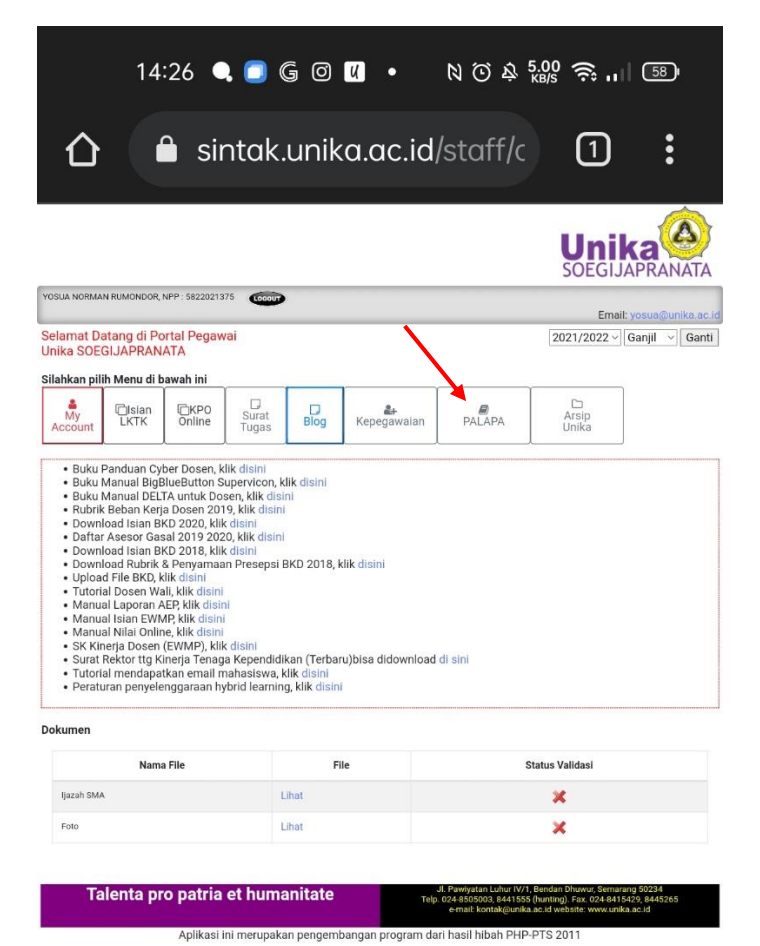

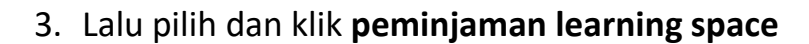

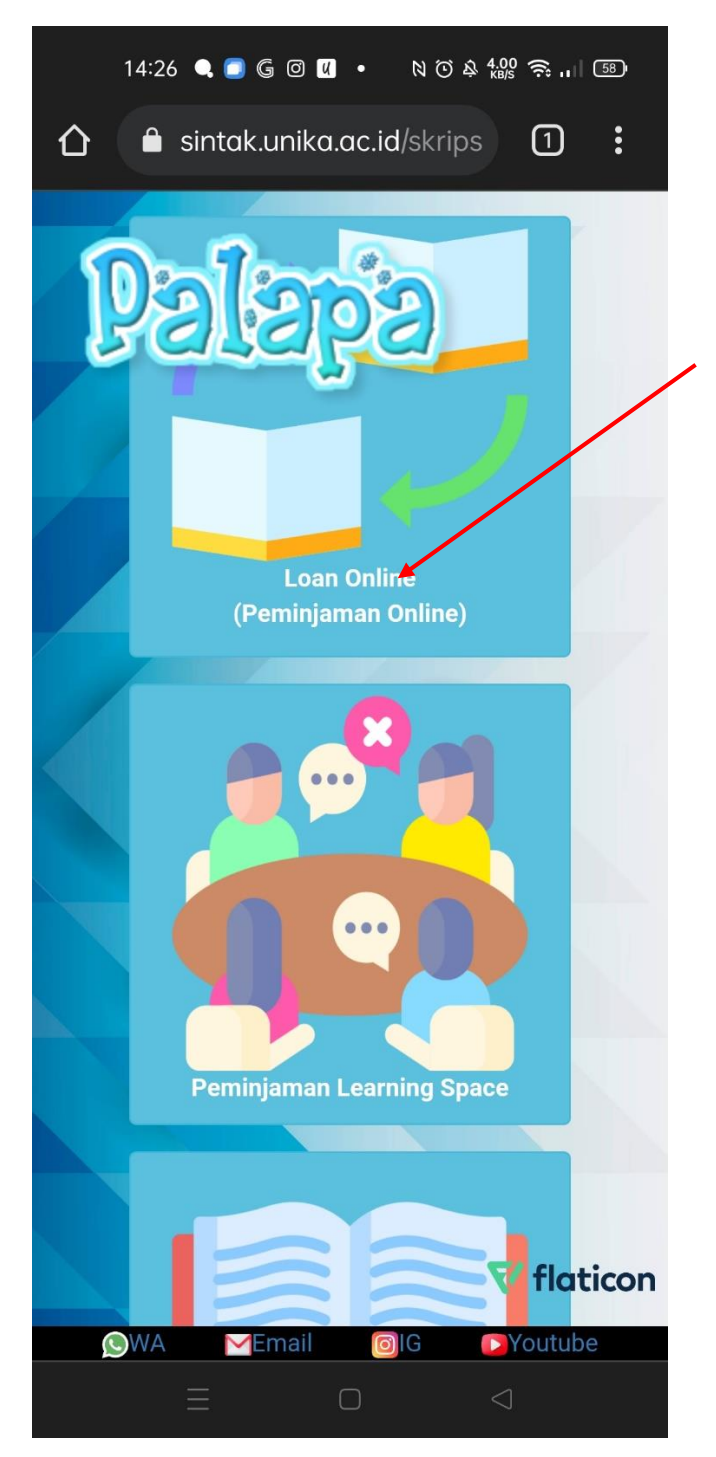

4. Lalu tentukan ruangan yang akan dipesan, contoh disini saya ingin menggunakan **Ruangan Belajar Mandiri maka saya klik menu** Ruang Belajar Mandiri.

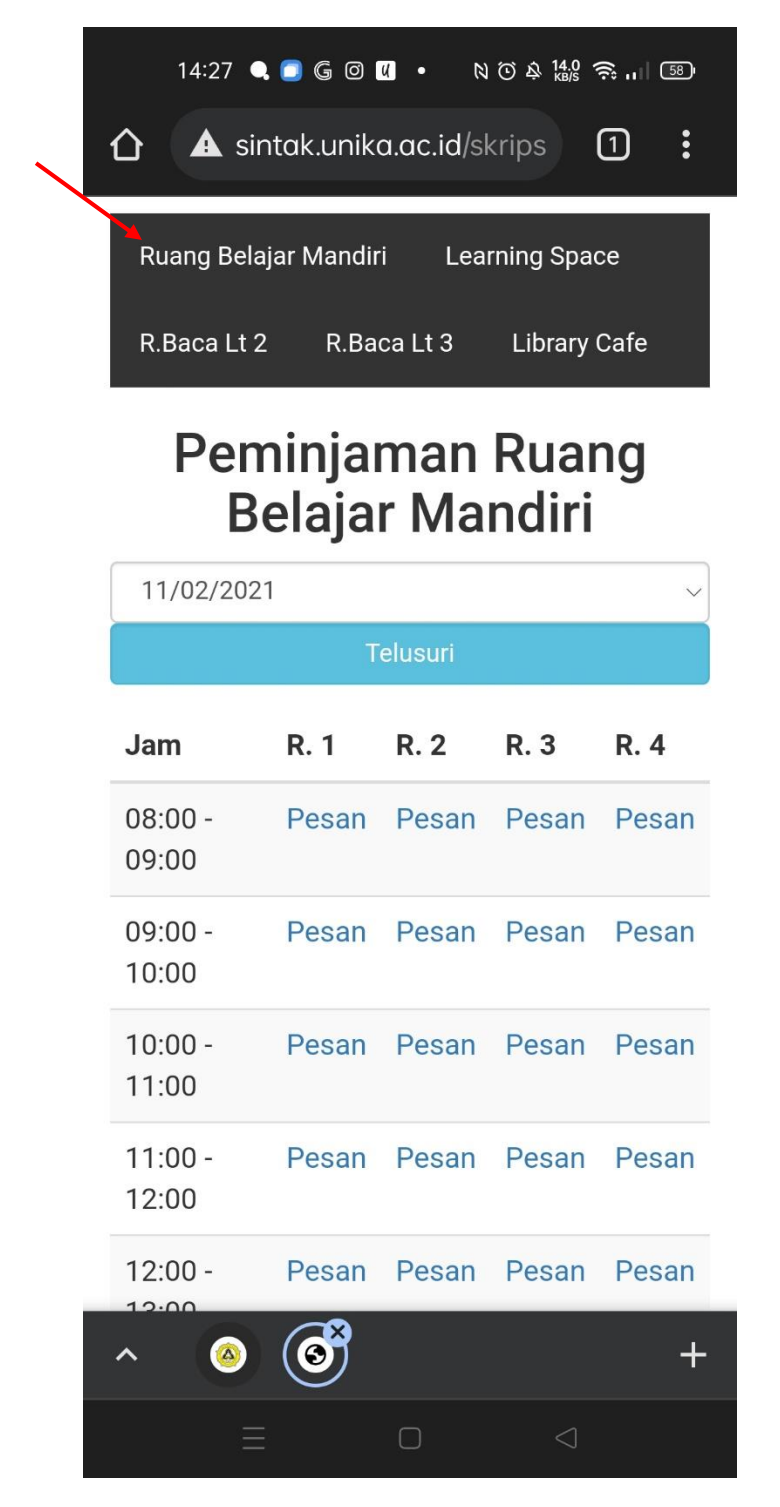

5. Klik pesan untuk melakukan pemesanan. Setelah pilih **jam**, **nomor ruang**, **Sendiri/dengan teman** dan **keperluan** kemudian klik tombol **pesan**. Jika pemesanan berhasil si pemesan akan mendapat email pemberitahuan pemesanan ruangan.

| 🌢 My Drii 🗙   🎛 NORM: 🗙   🦗 lii | b.unik X 🛛 🕜 mmt 🛛 X 🗍 🕜 Coklat 🛛         | 🗙   🗾 44 Gay 🗙         | €<br>14               | 4:27 🔍 🗐 G              | 0 4 •       | N 🛈 & 1.00 | ا" ئۇ ئ | 58 |  |
|---------------------------------|-------------------------------------------|------------------------|-----------------------|-------------------------|-------------|------------|---------|----|--|
| FF 🔇 tiketing 🔌 palapa 🔇 staf   | f konten 🦽 GEPREK LIBUNIKA 📀 passi        | word loker 🛛 🐴 Drive k | ant 🛆 .               | 🛦 sintak.ı              | ınika.ac.id | /skrips    | 1       |    |  |
| Form Peminjaman Ruang           | Belajar Mandiri                           | ×                      |                       |                         |             |            |         |    |  |
| Ruang                           |                                           |                        |                       |                         |             |            |         |    |  |
| 3                               |                                           |                        |                       |                         |             |            |         |    |  |
| Tanggal                         |                                           |                        |                       |                         |             |            |         |    |  |
| Jam                             |                                           |                        |                       |                         |             |            |         |    |  |
| 08:00                           |                                           |                        | ot 👘                  |                         |             |            |         |    |  |
| Sendiri / denga                 | Sendiri / dengan teman                    |                        |                       | sintak.unika.ac.id says |             |            |         |    |  |
| Pilih                           |                                           | ~                      | Ber                   | hasil Menda             | ftar        |            |         |    |  |
| Sendiri<br>1 Teman              |                                           |                        |                       |                         |             |            | OK      |    |  |
| 2 Teman                         |                                           |                        |                       |                         |             |            | UK      |    |  |
|                                 | Pesan                                     |                        |                       |                         |             |            |         |    |  |
|                                 |                                           |                        |                       |                         |             |            |         |    |  |
| resan                           | rerpinjarn                                | Close                  |                       |                         |             |            |         |    |  |
| Terpinjam                       | Terpinjam                                 | Pesan                  |                       | _                       |             |            |         |    |  |
| 14:                             | 29 🔍 🔵 🌀 🖉                                | • 100                  | Э <u></u> 108<br>кв/s | ا ا چَ                  | 58          |            |         |    |  |
| Té                              |                                           |                        |                       |                         |             |            |         |    |  |
| $\leftarrow$                    |                                           | ₽                      | 回                     | $\square$               | :           |            |         | +  |  |
|                                 |                                           |                        |                       |                         |             | 4          |         |    |  |
| Pemł                            | peritahuan                                | Peme                   | sana                  | n                       |             |            |         |    |  |
|                                 |                                           |                        |                       | a i i                   | ☆           |            |         |    |  |
| Ruan                            | gan Inbox                                 |                        |                       |                         |             |            |         |    |  |
|                                 |                                           |                        |                       |                         |             |            |         |    |  |
|                                 | Pemesanan R                               | uang 14:2              | 27                    | 4                       | :           |            |         |    |  |
|                                 | to me 🗸                                   |                        |                       |                         | •           |            |         |    |  |
|                                 |                                           |                        |                       |                         |             |            |         |    |  |
| Selamat                         | Selamat anda berhasil melakukan Pemesanan |                        |                       |                         |             |            |         |    |  |
| Ruangan                         | Belajar Mandiri p                         | ada jam (              | 08:00 ta              | anggal                  |             |            |         |    |  |
| 2021-11-<br>Harap Sc            | 02<br>an Barcode untul                    | k melakuk              | an kon                | firmasi                 |             |            |         |    |  |
| kedatang                        | jan di ruang yang                         | sudah an               | ida pes               | an.                     |             |            |         |    |  |

 Setelah berhasil melakukan pemesanan ruangan, nanti akan keluar detil informasi pemesanan diatas menu. Untuk membatalkan pemesanan ruangan -> pilih ruang yang ingin dibatalkan lalu klik Batal

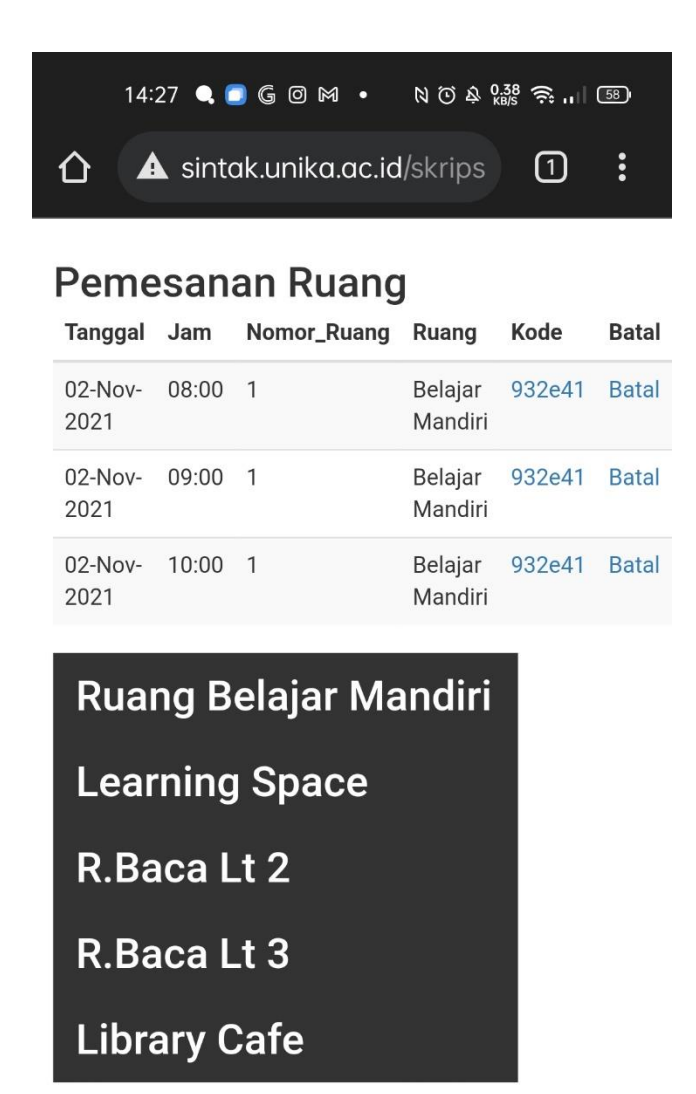

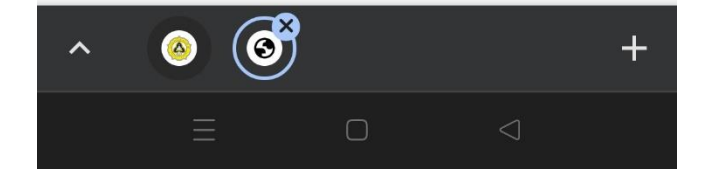

7. Untuk verifikasi kehadiran kepada petugas ruangan, menampilkan E-KTM di sintak untuk di scan petugas sebagai tanda kehadiran dari pemesan ruangan.